# だれでもできる KENTEM-ToDo

| 目次                                                                            |          |
|-------------------------------------------------------------------------------|----------|
|                                                                               |          |
| □ KENTEM-ToDo を操作する前に<br>01 クラウドサービス管理画面で「KENTEM-ToDo」を使用できるようにする             | 1        |
| 〇やることを作成する<br>02 やることをマスターから作成する                                              | 7        |
| <ul> <li>〇 やることを絞込む</li> <li>03 やることを絞込む</li> </ul>                           | 10       |
| <ul> <li>〇 やることを編集する</li> <li>04 やることを編集する</li> <li>05 やることを複数編集する</li> </ul> | 12<br>14 |
| <ul> <li>マスターを管理する</li> <li>06 マスターを作成する</li> <li>07 マスターを編集する</li> </ul>     | 16<br>18 |

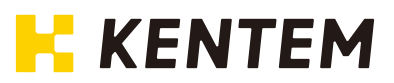

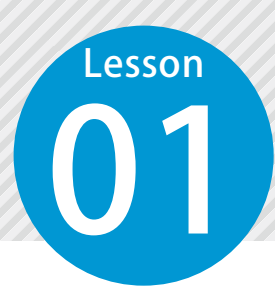

# クラウドサービス管理画面で 「KENTEM-ToDo」を使用できるように設定する

KENTEM-ToDoを使用するには、クラウドサービス管理画面での設定が必要です。

### 設定の流れ

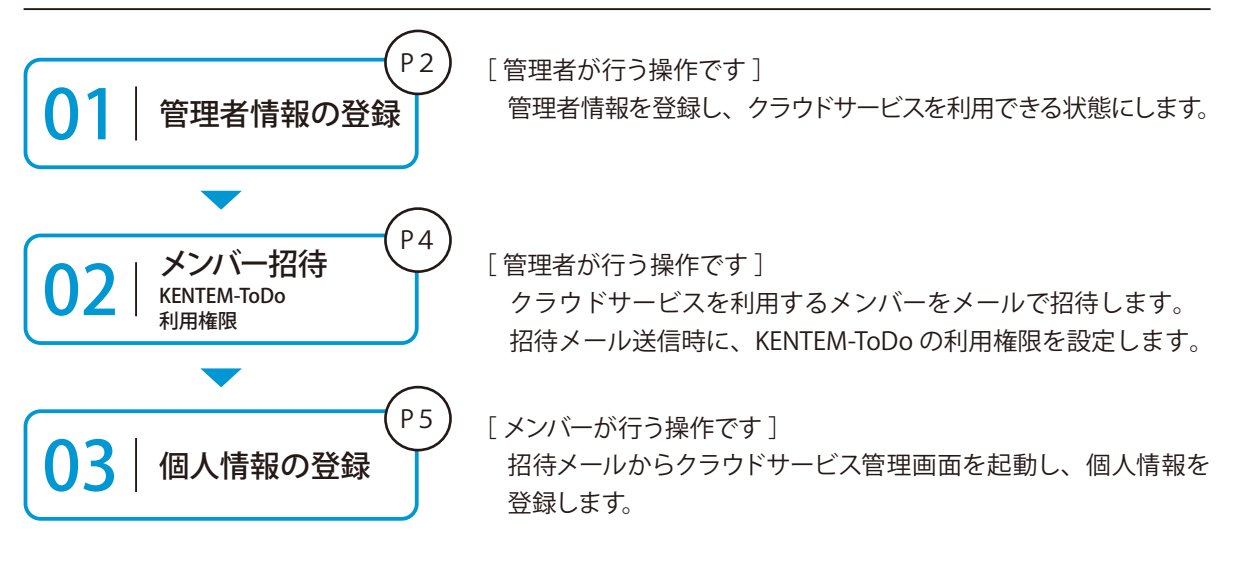

### 詳しい操作方法についてのご案内

このマニュアルでは、基本的な操作の流れを説明しています。 クラウドサービス管理画面の詳しい操作については、 「クラウドサービス管理画面 基本操作マニュアル」または「ヘルプ」を ご覧ください。

#### 01 管理者情報を登録します。

1 以下のアドレスにアクセスし、クラウドサービス ID・メールアドレスを登録します。

ログイン用アドレス https://my.ks-cloud.net/first

| 管理者情報0                              | D登録                                           |
|-------------------------------------|-----------------------------------------------|
| この度は、ご成約;<br>クラウドサービス <br>を押してください。 | ありがとうございます。<br>Dと管理者のメールアドレスを入力して「登録する」:<br>, |
| クラウドサービスID                          | 12345678                                      |
| メールアドレス                             | ichi-kensetsu@kentem.co.in                    |

| クラウドサービス ID は、ご注文時に送信<br>させていただいたメールをご確認ください。 |
|-----------------------------------------------|
| 差出人:建設システムクラウドサービス<br>(ks-cloud@kentem.co.jp) |
| 件 名 :「クラウドサービス」登録完了の<br>お知らせ                  |
|                                               |

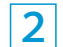

2 管理者情報の登録が完了しました。

※登録されたメールアドレスにメールが送信されます。

| 管理者情報の登録完了                 |     |
|----------------------------|-----|
| 以下のアドレスにメールを送信しま           | した。 |
| ichi-kensetsu@kentem.co.jp |     |

3 メールの URL からクラウドサービス管理画面を立ち上げます。

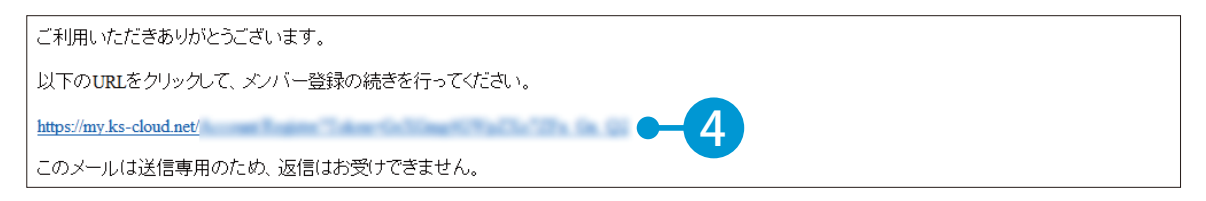

4 引き続き、名前・パスワードを登録します。

| 下記の内容を入力して「豆球する」小 | タンを押してくたさい。 |                |   |            |
|-------------------|-------------|----------------|---|------------|
| ヘ メンバー情報          |             |                |   |            |
| 氏名 刻須             | 建設          | — <u>A</u> B   |   |            |
|                   | 95          | 8              | R | <b>ب</b> د |
| パスワード 8週          | *******     | ••             |   | 人).        |
|                   | 半角大文字・小文字・数 | 字・記号を含めた10文字以上 |   |            |
| パスワード(確認用) 🛛 🖉    |             | ••             | ۲ |            |

### 5 利用規約に同意し、登録を完了します。

| アプリケーション選択                         | SiteBox 利用規約                                                                                  | ~               | 1   |
|------------------------------------|-----------------------------------------------------------------------------------------------|-----------------|-----|
|                                    | SiteBox 利用規約                                                                                  | 6               | 確   |
| この規約(以下、<br>SiteBoxに係るサービ<br>たものです | 「SB規約」といいます。)は株式会社建設システム(以下、「当社」といいます。)と、当社の打<br>ス、又はアプリケーション(以下、「SBサービス」といいます。)を利用するお客様との間の構 | 提供する<br>転利義務を定め |     |
| <ul> <li>利用規約に同意</li> </ul>        | する                                                                                            |                 |     |
| <b>1</b>                           |                                                                                               |                 |     |
|                                    |                                                                                               | 登録する            | - 8 |
|                                    |                                                                                               |                 |     |
|                                    |                                                                                               |                 |     |
| <b>ንドサービス管理画面</b>                  |                                                                                               | ⑦ ヘルプ           |     |
|                                    |                                                                                               |                 |     |
|                                    |                                                                                               |                 |     |
| ○ メンバー登                            | 録の完了                                                                                          |                 |     |
| ス メンバー登<br>メンバー登録が完了し              | 録の完了<br><sub>Jました</sub>                                                                       |                 |     |
| メンバー登録が完了し     メンバー登録が完了し          | 録の完了<br><sub>ました</sub>                                                                        |                 |     |
| Q メンバー登録が完了し                       | 録の完了<br><sub>Jました</sub>                                                                       |                 |     |
| Q メンバー登録が完了し                       | 録の完了<br><sub>ました</sub>                                                                        |                 |     |
| Q メンバー登録が完了し                       | 録の完了<br><sub>しました</sub>                                                                       |                 |     |
| A メンバー登録が完了し                       | 録の完了<br><sub>しました</sub>                                                                       |                 |     |
| A メンバー登録が完了し                       | 全録の完了<br><sup>しました</sup>                                                                      |                 |     |

# 02 / クラウドサービスを利用するメンバーをメールで招待します。

1 [メンバー管理] → [メンバー招待] をクリックします。

| クラウ             | ドサービス管理画面          | ⑦ ヘルオ 🔉 建設一部 🗸 🗘     |
|-----------------|--------------------|----------------------|
| <b>A</b><br>*-4 | 23. メンバー管理         | き ダウンロード             |
| 工事              | ライセンス利用状況 招待中のメンバー | <u> き メンバー招待 こ 2</u> |
| 2<br>メンバー<br>管理 | • 1 :*             | 0 (#                 |

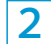

招待するメンバーのメールアドレスを入力します。

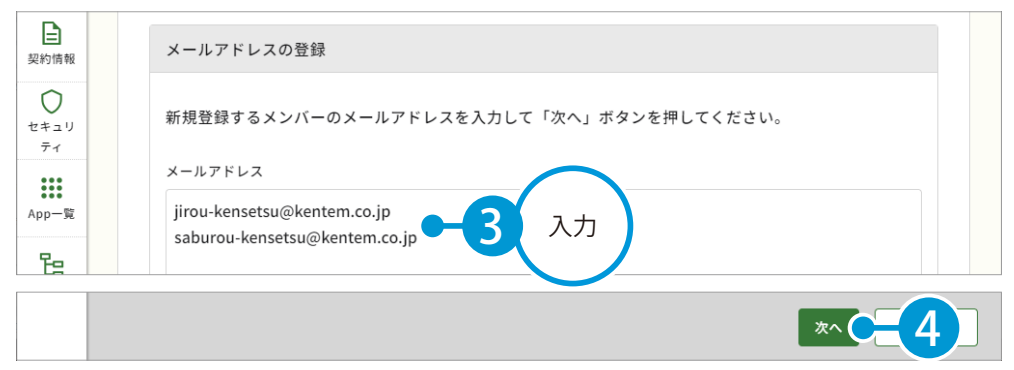

※個人のメールアドレスをお持ちでない場合は、フリーのメールアドレスをご登録していただく必要がございます。

#### 3 メンバーの権限等を設定し、KENTEM-ToDoの [利用] にチェックを付け、権限を選択します。

| <ul> <li>▲ ンバー<br/>管理</li> <li>契約情報</li> <li>●</li> </ul> | 登録メンバーの研<br>下記のメンバーを追加します。<br>各メンバーの権限を設定し、<br>※追加するメンバーにメンバー | <mark>笙認 (権限の</mark><br><sup>-</sup> 登録する」ボタ<br>-登録のリクエス | <b>ひ設定)</b><br>ンを押してください。<br>トメールが配信されます。 |                 |   |             |    |
|-----------------------------------------------------------|---------------------------------------------------------------|----------------------------------------------------------|-------------------------------------------|-----------------|---|-------------|----|
| セキュリ<br>ティ                                                | メールアドレス                                                       | M-CONNECT                                                | 現場支援 フィールド・ネット                            | バックアップ [工事実績DB] |   | KENTEM-ToDo |    |
| App一覧                                                     | jirou-kensetsu@kente                                          | ]利用                                                      | □ 利用 利用者                                  | ∨ 利用者 、         |   | ☑ 利用 利用者 ∨  |    |
| 日報                                                        | saburou-kensetsu@ke                                           | ]利用                                                      | □ 利用 利用者                                  | √ 利用者           |   | ☑ 利用 利用者 ∨  | 設定 |
| <u>また</u><br>会社<br>マスター                                   |                                                               |                                                          |                                           |                 | - |             |    |
|                                                           |                                                               |                                                          |                                           |                 |   |             |    |
|                                                           | 戻る                                                            |                                                          |                                           |                 |   | 登録する        | 6  |
|                                                           |                                                               |                                                          |                                           |                 |   |             |    |
| 会社<br>マスター                                                |                                                               |                                                          |                                           |                 |   | <b>*</b> 7  |    |

※登録した各メールアドレスに、招待メールが配信されます。配信されたメールには、有効期限があります。

### KENTEM-ToDo の権限について

KENTEM-ToDoの権限には、「ToDo管理者」と「利用者」の2種類があります。 権限別にできることについては、以下の表をご確認ください。

| 1       やることの追加・編集       ○       ○         2       やることの削除       すべてのやること       ログインしているアカウント<br>(ご本人)が作成したやること         3       マスターの追加・編集・削除       ○       × | NO. |               | ToDo 管理者 | 利用者                             |
|----------------------------------------------------------------------------------------------------|-----|---------------|----------|---------------------------------|
| 2       やることの削除       すべてのやること       ログインしているアカウント<br>(ご本人)が作成したやること         3       マスターの追加・編集・削除       ○       ×                                            | 1   | やることの追加・編集    | 0        | 0                               |
| 3     マスターの追加・編集・削除     〇     ×                                                                                                    | 2   | やることの削除       | すべてのやること | ログインしているアカウント<br>(ご本人)が作成したやること |
|                                                                                                    | 3   | マスターの追加・編集・削除 | 0        | ×                               |

○3 招待メールから、個人情報を登録します。

招待者にはメールが届きます。メールのURLをクリックし、クラウドサービス管理画面を起動します。

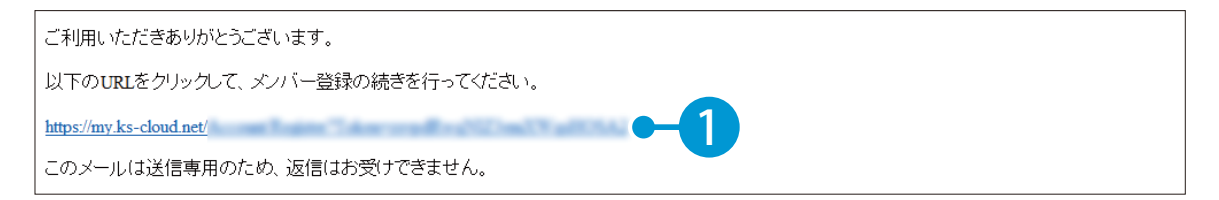

1

| 下記の内容を入力して「登録する」 | ボタンを押してください。   |                |             |
|------------------|----------------|----------------|-------------|
| ヘ メンバー情報         |                |                |             |
| 氏名 必須            | <b>建設</b><br>姓 | 二郎             |             |
| パスワード 必須         | ••••••         | •              |             |
| パスワード(確認用) 必須    | 半角大文字·小文字·数字   | *・記号を含めた10文字以上 | <u></u> 2 ∧ |

#### 3 利用規約に同意し、登録を完了します。

| アプリケーション選択                               | KENTEM-ToDo 利用規約                                                                                     | ~                          |    |
|------------------------------------------|----------------------------------------------------------------------------------------------------|----------------------------|----|
| この規約(以下、「<br>KENTEM-ToDoに係る <sup>-</sup> | KENTEM-ToDo 利用規約<br>KTD規約」といいます。)は株式会社建設システム(以下、「当社」といいます。<br>ナービス、又はアブリケーション(以下、「KTDサービス」といいます。)を利用 | ) と、当社の提供する<br>1するお客様との間の権 | 確認 |
| ✓ 利用規約に同意す                               | ۰۵                                                                                                   |                            |    |
|                                          |                                                                                                    | 842+2                      |    |
| 4                                        |                                                                                                    | ERYS                       |    |
|                                          |                                                                                                    |                            |    |
|                                          |                                                                                                    |                            |    |
| クラウドサービス管理画面                             |                                                                                                    | ⑦ ヘルブ                      |    |
| 8 メンバー登録                                 | 湿の完了                                                                                                 |                            |    |
| メンバー登録が完了し                               | <b>テージン</b> コ<br>ました                                                                                 |                            |    |
|                                          |                                                                                                    |                            |    |
|                                          |                                                                                                    |                            |    |
|                                          |                                                                                                    |                            |    |
|                                          |                                                                                                    |                            |    |
|                                          |                                                                                                    |                            |    |
|                                          |                                                                                                    | 完了                         | -6 |
|                                          |                                                                                                    |                            |    |

# ○4 KENTEM-ToDo を起動します。

**1** [ホーム]の利用可能なアプリー覧から [KENTEM-ToDo] をクリックします。

| クラウド     | サービス管理画面   | ③ ヘルプ | ♀ 建設二郎 ∨ | <u></u> |   |
|----------|------------|-------|----------|---------|---|
| 俞<br>*-4 | Таяльт     |       |          |         | Î |
| 71       | 利用可能なアプリー覧 |       |          |         |   |
| Ra       | アプリ名       |       |          |         |   |
| 組織管理     |            |       |          |         |   |

b

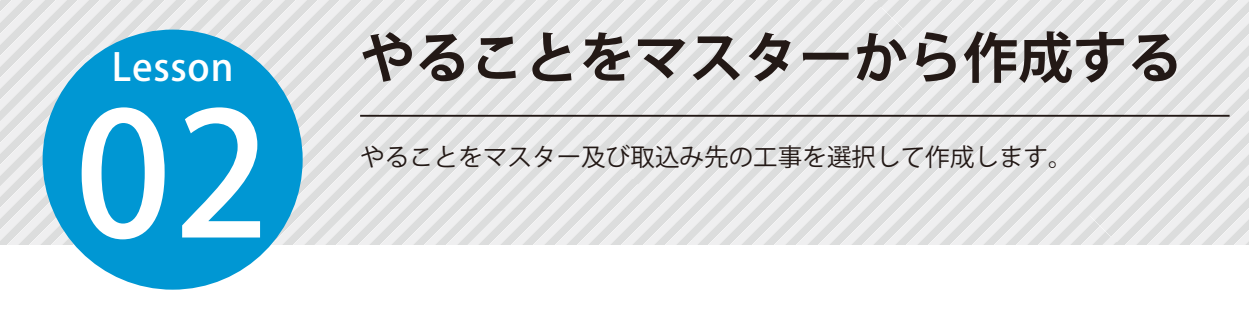

### 01 やることをマスターから作成します。

1 [追加]をクリックし、[マスター]をクリックします。

| KENTEM           | -ToDa                             | ♀ 建設 太郎 〜 |
|------------------|-----------------------------------|-----------|
| *≈≈≥             | ∧ 該込み条件 ■監察設込み 詳細な起送み             | ○ 更新      |
| <b>9</b><br>728- | ##                                |           |
|                  | ^                                 |           |
|                  | + 追加 へ ⑫ 複数操作 ~ 0 ~ 0 年 K く 1 > > | 袋 表示設定    |
|                  | 新規 見直して 最続されていない可能性があります。         |           |

### 2 作成したい内容のマスターを選択します。

| 交通省(サンプル)     | 件名        | 詳細                 |
|---------------|-----------|--------------------|
| 契約関係書類        | 現場代理人等通知書 | 工事請負契約書第10条1項 8    |
| 工事着手前 — 3     | 請負代金内訳書   | 共通仕様書3-1-1-2 様式-2  |
| 施工中           | 工事工程表     | 工事請負契約書第3条1項 様     |
| 工事完成時         | 建退共掛金収納書  | 共通仕様書1-1-1-40-5 様式 |
| 工事書類          | 施工計画書     | 共通仕様書1-1-1-4-1     |
| 工事着手前         | 施工体制台帳    | 様式 - 8             |
|               | 請求書(節払金)  | ⊤車積音契約書第34条1項      |
| をスキップして追加     |           | тажило 5           |
| 工事選択を<br>スキップ |           |                    |

7

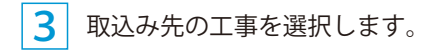

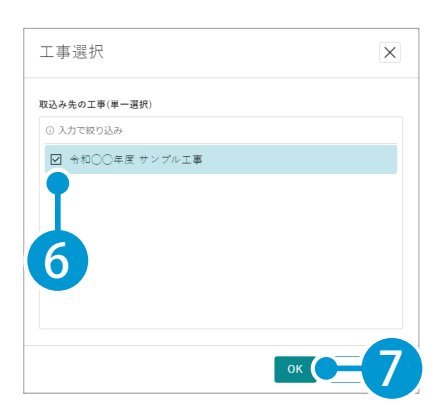

4 やることが作成されたことを確認します。

| 4.0.75 |    |         |     |     |   |     |   |     |   |     |   |       |          |         |         |     |          |    |
|--------|----|---------|-----|-----|---|-----|---|-----|---|-----|---|-------|----------|---------|---------|-----|----------|----|
| 祆撼     | •  | 1946    | *   | 作業者 | * | 低現者 | * | 依親日 | * | 期限日 | * | 残日奴 🚽 | 工學名      | *       | 日城臣     | *   | 史新日      | •  |
| 未対     | \$ | 現場代理人等通 | .知書 |     |   |     |   |     |   |     |   |       | 令和〇〇年度 サ | · > ··· | XXXX/XX | /XX | XXXX/XX/ | ×× |

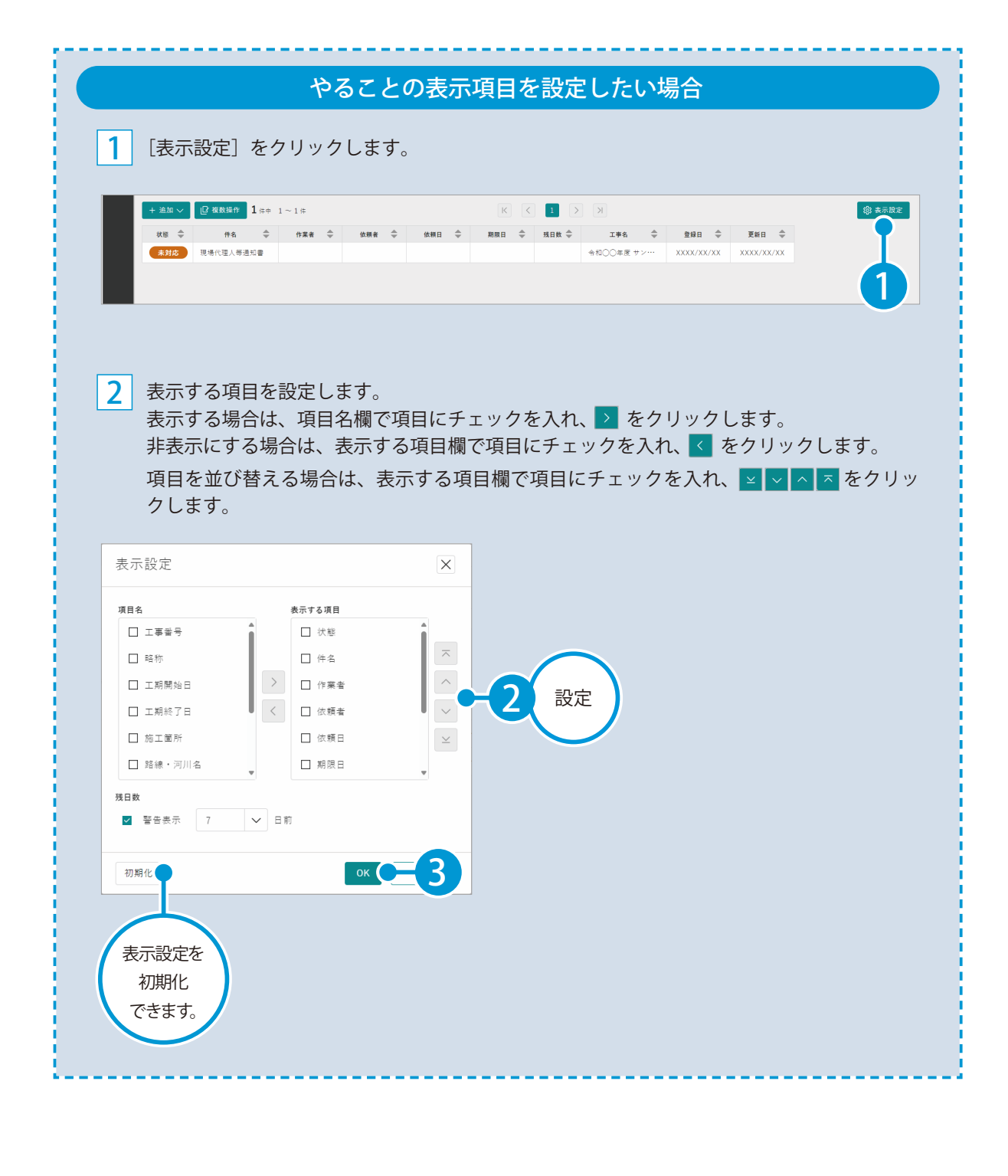

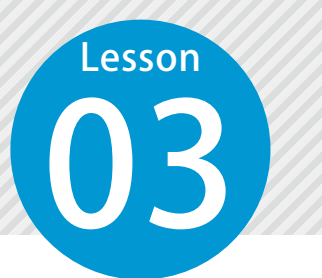

1

# やることを絞込む

絞込み条件をもとに、やることを絞込みます。 「ToDo 管理者」が全体を把握したい場合には、[詳細な絞込み]から絞込みます。

## 

[簡易な絞込み] または [詳細な絞込み] をクリックします。今回は、 [詳細な絞込み] をクリックします。

| KENTE   | M-TaDa     |                     |                             |                                      |                             | ♀ 建設 太郎 〜 |
|---------|------------|---------------------|-----------------------------|--------------------------------------|-----------------------------|-----------|
| ₩<br>\$ | へ 絞込み条件 前長 | な絞込み 詳細な絞込み         | 1                           |                                      |                             | C 更新      |
| 8       | 状態 初期化     | 作業者 <u>私を選択</u> 全解除 | 依頼者 <u>私を選択</u> 全解除         | <b>工事名 <u>施工中</u> ∨ 全</b> 解除         | キーワード                       |           |
| 729-    | ① 入力で絞り込み  | ③ 入力で絞り込み           | <ol> <li>入力で絞り込み</li> </ol> | ① 入力で絞り込み                            | キーワードを入力                    |           |
|         | ☑ 未対応      | □ 未設定               | □ 未設定                       | □ 未設定                                |                             |           |
|         | ☑ 対応中      | □ 建設 太郎             | □ 建設 太郎                     | □ 令和○○年度 サンプル工事                      | 依赖日 二 未股定                   |           |
|         | □ 完了       | □ 建設 次郎             | □ 建股次郎                      |                                      | YYYY/MM/DD 🛗 ~ YYYY/MM/DD   |           |
|         |            | □ 建設三郎              | □ 建設三郎                      |                                      | 期限日 🗌 未設定                   |           |
|         |            |                     |                             |                                      | YYYY/MM/DD 🖬 ~ YYYY/MM/DD 🖬 |           |
|         |            |                     |                             |                                      |                             |           |
|         |            |                     |                             |                                      |                             |           |
|         |            |                     |                             | ☆☆☆☆☆☆☆☆☆☆☆☆☆☆☆☆☆☆☆☆☆☆☆☆☆☆☆☆☆☆☆☆☆☆☆☆ | で叙述み                        |           |
|         |            |                     |                             | ^                                    |                             |           |

絞込み条件について

簡易な絞込みと詳細な絞込みで、指定できる絞込み条件が異なります。 指定できる絞込み条件については、以下の表をご確認ください。

| NO. |       | 簡易な絞込み | 詳細な絞込み |
|-----|-------|--------|--------|
| 1   | 状態    | 単一選択   | 複数選択   |
| 2   | 作業者   | 単一選択   | 複数選択   |
| 3   | 依頼者   | 単一選択   | 複数選択   |
| 4   | 工事名   | 単一選択   | 複数選択   |
| 5   | キーワード | 0      | 0      |
| 6   | 依頼日   | ×      | 0      |
| 7   | 期限日   | ×      | 0      |

| KENTER | M-TaDa       |                             |                             |                             |                           | ♀ 建設 太郎 〜 |
|--------|--------------|-----------------------------|-----------------------------|-----------------------------|---------------------------|-----------|
|        | へ 絞込み条件 1855 | な統込み 詳細な統込み                 |                             |                             |                           | C 更新      |
| 8      | 状態 初期化       | 作業者 <u>私を選択</u> 全解除         | 依頼者 <u>私を選択</u> 全解除         | <b>工事名 <u>施工中</u> ン</b> 全解除 | キーワード                     |           |
| 728-   | ① 入力で絞り込み    | <ol> <li>入力で絞り込み</li> </ol> | <ol> <li>入力で絞り込み</li> </ol> | ① 入力で絞り込み                   | キーワードを入力                  |           |
|        | ☑ 未対応        | □ 未設定                       | □ 未設定                       | □ 未設定                       |                           |           |
|        | ☑ 対応中        | □ 建設 太郎                     | □ 建設太郎                      | □ 令和○○年度 サンプル工事             | 依頼日 二 未設定                 |           |
|        | □ 完了         | □ 建設次郎                      | □ 建設次郎                      |                             | YYYY/MM/DD                |           |
|        |              | □ 建設 三郎                     | □ 建設 三郎                     |                             | 期限日 🔲 未設定                 | マレマシンでに   |
|        |              |                             |                             |                             | YYYY/MM/DD 🗃 ~ YYYY/MM/DD |           |
|        |              | 統計で                         | 山夕仲た                        |                             |                           |           |
|        |              | 秋<br>初<br>で<br>で<br>で       | が来けを<br>期化<br>きます。          |                             | тейда С-3                 |           |
|        |              |                             |                             |                             |                           |           |

3 やることが絞込まれたことを確認します。

| 未対応         現場代理人等通知書         令和〇〇年度 サン・・・         XXXX/XX/XX         XXXX/XX/XX |
|----------------------------------------------------------------------------------|

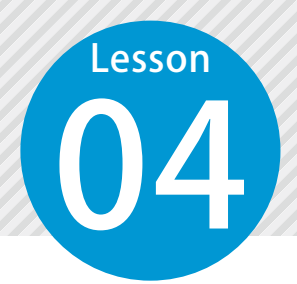

やることを編集する

やることの状態や作業者などの情報を編集します。

# 01 やることを編集します。

1 編集したいやることをクリックします。

| + 追加 ~ | LP 複数操作 1 件中 | $1 \sim 1 \notin$ |       |       | К     |       | K          |            |            | <b>翰</b> 表示設定 |
|--------|--------------|-------------------|-------|-------|-------|-------|------------|------------|------------|---------------|
| 状態 🜲   | 件名 🔷         | 作業者 🗘             | 依頼者 🜲 | 依頼日 🌲 | 期限日 🌲 | 残日数 🌲 | 工事名 🚔      | 登録日 🔶      | 更新日 🌲      |               |
| 未対応    | 現場代理人等通知書    |                   |       |       |       |       | 令和○○年度 サン… | XXXX/XX/XX | XXXX/XX/XX |               |
|        |              |                   |       |       |       |       |            |            |            |               |

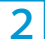

#### [編集] をクリックします。

| KENTE     | 1-ToDo                                   |     |     | ٨             | 建設 太郎 🏏 |
|-----------|------------------------------------------|-----|-----|---------------|---------|
| ₽<br>**** | ら <sub>戻る</sub><br>現場代理人等通知書             |     |     |               |         |
| ¥7.8-     | 工事請負契約書第10条1項 様式 -                       | 1   |     |               | 2       |
|           | 状態                                       | 未対応 | 工事名 | 令和○○年度 サンプル工事 |         |
|           | 作菜者                                      |     | 依赖者 |               |         |
|           | 依赖日                                      |     | 期限日 |               |         |
|           | 変更履歴                                     |     |     |               |         |
|           | <b>建設 太郎</b> 2024/12/26 10:41:34<br>新規作成 |     |     |               |         |

3 やることの状態などの項目を編集します。

| KENTEM                      | I-ToDo                             |                         |          |                       |                   | ♀ 建設  | 太郎 ~ |
|-----------------------------|------------------------------------|-------------------------|----------|-----------------------|-------------------|-------|------|
|                             | 現場代理人等通知書                          |                         |          |                       |                   |       | 8    |
| <b>)))</b><br>72 <i>9</i> - | 工事請負契約書第10条1項 様:                   | n, – 1                  |          |                       |                   |       |      |
|                             | 状態                                 | 対応中                     | ~        | 工事名 <u>施工中</u> ン      | 令和○○年度 サンプル工事 🔮 🗸 | ·     | E    |
|                             | 作業者                                | 建設太郎 🗳                  | ✓ A 私を選択 | 依頗者                   | 選択してください          | A私を選択 | ノ    |
|                             | 依赖日                                | YYYY/MM/DD              |          | 期限日                   | YYYY/MM/DD        |       |      |
|                             | ● 作業者に対して、メール<br>送信先:ichi-kensetsu | ⊌遺信を行う<br>◎kentem.co.jp |          |                       |                   |       |      |
|                             |                                    |                         |          | <u>я</u> н <b>С 4</b> |                   |       |      |
|                             |                                    |                         |          |                       |                   |       |      |

### 作業者・依頼者にログインしているアカウント(ご本人)を設定したい場合

作業者・依頼者の R & を アリックして、ログインしているアカウント(ご本人)を設定できます。

### 作業者に通知したい場合

「作業者に対して、メール送信を行う」にチェックして保存すると、送信先メールアドレスにメー ルが送信されます。

4 やることが編集されたことを確認します。

| 状態                                                                                                    | 対応中                   | 工事名 | 令和○○年度 サンプル工事 |
|----------------------------------------------------------------------------------------------------|-----------------------|-----|---------------|
| 作業者                                                                                                    | 建設 太郎                 | 依赖者 |               |
| 依頼日                                                                                                    |                       | 期限日 |               |
| 変更履歴                                                                                                    | $\frown$              |     |               |
| <ul> <li>建設大部 3000/2002 X00000X</li> <li>新規作成</li> <li>建設大部 X000/20/30 X00000X</li> <li>(大総:未対応 → 対応中</li> <li>(作業者:未設定 → 建設大郎</li> </ul> | 変更履歴が           記録されま | がす。 |               |
|                                                                                                    |                       |     |               |

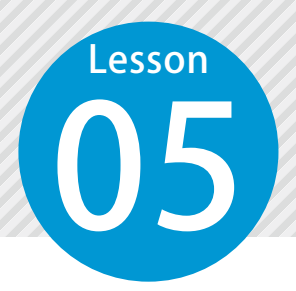

1

# やることを複数編集する

複数のやることを同時に編集します。

### ● 1 複数のやることを編集します。

[複数操作]をクリックします。

| + 追加 🗸 🕒 | 複数操作     | <b>1</b> |       |       | К     |       | K          |            |            |
|----------|----------|----------|-------|-------|-------|-------|------------|------------|------------|
| 状態 🌲     | 件名 🌲     | те乘者 🌲   | 依頼者 🌲 | 依頼日 🌲 | 期限日 🌲 | 残日数 🌲 | 工事名 🌲      | 登録日 🜲      | 更新日 🌲      |
| 未対応 工    | 事工程表     |          |       |       |       |       | 令和○○年度 サン… | 2024/12/26 | 2024/12/26 |
| 未対応 請    | 負代金内訳書   |          |       |       |       |       | 令和○○年度 サン… | 2024/12/26 | 2024/12/26 |
| 対応中 現    | 場代理人等通知書 | 建設 太郎    |       |       |       |       | 令和○○年度 サン… | 2024/12/26 | 2024/12/26 |

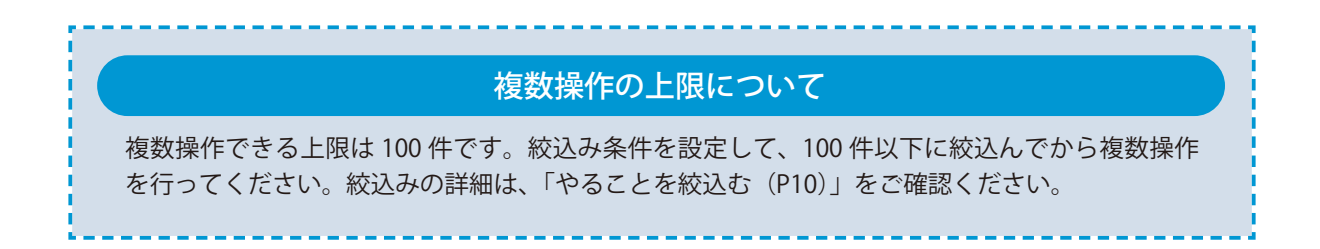

#### 2 やることを選択して、[選択中のやることを編集]をクリックします。

| KENTEN | 1-ToDo |       |            | $\sim$    |       |              |       |       |            |            |            |
|--------|--------|-------|------------|-----------|-------|--------------|-------|-------|------------|------------|------------|
|        | 51     | える「日選 | 択中のやることを編集 | <b>-3</b> |       |              |       |       |            |            |            |
| 2      |        | 状態 🜲  | 件名 🜲       | 作業者 🌲     | 依赖者 🌲 | 依頼日 🌲        | 期限日 🗍 | 残日数 🌲 | 工事名 🚔      | 登録日 🌲      | 更新日 🌲      |
| 29-    |        | 未対応   | 工事工程表      |           |       |              |       |       | 令和○○年度 サン… | XXXX/XX/XX | XXXX/XX/XX |
|        |        | 未対応   | 請負代金内訳書    |           |       | $\mathbf{H}$ |       |       | 令和〇〇年度 サン… | XXXX/XX/XX | XXXX/XX/XX |
|        |        | 対応中   | 現場代理人等通知書  | 建設 太郎     |       |              |       |       | 令和○○年度 サン… | XXXX/XX/XX | XXXX/XX/XX |

3 やることの状態などの項目を編集します。

| やること複 | 题数編集      |       |     |     |     |                        |                 |         | X             |       |          |
|-------|-----------|-------|-----|-----|-----|------------------------|-----------------|---------|---------------|-------|----------|
| 状態    | 件名        | 作業者   | 依赖者 | 依頼日 | 期限日 | 状態                     | 対応中             | 0       | /             |       |          |
| 未対応   | 工事工程表     |       |     |     |     | 作業者                    | 建設 太郎           | 0       | A 私を選択        |       | $\frown$ |
| 対応中   | 現場代理人等通知書 | 建設 太郎 |     |     |     | 依頼者                    | 建設 太郎           | 0       | - 2 私を選択      |       |          |
| 未対応   | 請負代金内訳書   |       |     |     |     | 依赖日                    | 変更しない           |         | □ 未設定 ●       | - 4 ) | 編集       |
|       |           |       |     |     |     | 期限日                    | 変更しない           | 1       | □ 未設定         |       |          |
|       |           |       |     |     |     | 工事名 施工中 🇸              | 変更しない           |         |               |       |          |
|       |           |       |     |     |     | 「佐菜子」がい                | アーメール洋信を行       | = 3     |               |       |          |
|       |           |       |     |     |     | ■ iF案者に対じ<br>送信先:ichi- | kensetsu@kenter | n.co.jp |               |       |          |
|       |           |       |     |     |     |                        |                 |         |               |       |          |
|       |           |       |     |     |     |                        |                 | ок      | $\subseteq 5$ |       |          |

4 複数のやることが編集されたことを確認します。

| KENTE     | M-To | Do           |                      |                    |      |            |       |       |       |       |            |            |            |
|-----------|------|--------------|----------------------|--------------------|------|------------|-------|-------|-------|-------|------------|------------|------------|
| ₹<br>256¢ |      | ⊃ <u></u> Ę÷ | 5 [[ <sup>2</sup> ]; | <b>営択中のやることを</b> 着 | 日集 : | 全3件中 3件を選択 |       |       |       |       |            |            |            |
| 2         |      |              | 秋藤 🜲                 | 件名                 | ¢    | 作業者 🜲      | 依赖者 🜲 | 依頼日 🌲 | 期限日 🜲 | 残日数 🌲 | 工事名 🜲      | 登録日 🜲      | 更新日 🗢      |
| 729-      |      | 1            | 対応中                  | 工事工程表              |      | 建設 太郎      | 建設 太郎 |       |       |       | 令和○○年度 サン… | XXXX/XX/XX | XXXX/XX/XX |
|           |      | 1            | 対応中                  | 請負代金内訳書            |      | 建設 太郎      | 建設 太郎 |       |       |       | 令和○○年度 サン… | XXXX/XX/XX | XXXX/XX/XX |
|           |      | 1 (          | 対応中                  | 現場代理人等通知           | 知書   | 建設 太郎      | 建設 太郎 |       |       |       | 令和○○年度 サン… | XXXX/XX/XX | XXXX/XX/XX |

| ※権限が「利用者」の均<br>権限の詳細は、「KEN                                                                                                    | 場合、他の人が<br>TEM-ToDo の相  | にて、やる<br>作成したや<br>種限につい            | ることを削り<br>やることは削<br>て(P5)」を | 除できます。<br>削除できません。<br>をご確認ください            | ∿ <sub>o</sub>                        |
|----------------------------------------------------------------------------------------------------|-------------------------|------------------------------------|-----------------------------|-------------------------------------------|---------------------------------------|
| + 追加 <     2 税数協作     1 年中     1 年中     1 ~       税5     中名     中名     ◆       未財応     現場代型人等意記書                                            | 14<br>1588 \$ \$1088 \$ | 依赖日 ◆ 日務派                          | K ( 1 )<br>a \$ 366 \$ 4    | メ<br>工事名 ◆ 登録日 ◆<br>約○○年度サン・・・ XXXX/XX/XX | <u>кали</u><br>хххх/хи/хо<br>страната |
| KENTEM-ToDo<br>し<br>のまた。<br>のまた。<br>の見<br>の見<br>の見<br>の見<br>の見<br>の見<br>の見<br>の<br>の<br>の<br>の<br>の<br>の<br>の<br>の<br>の<br>の<br>の<br>の<br>の |                         | 久 建設 太海 ~<br>編集 ···<br>相除<br>UR. ◆ | -2                          | 確認<br>[<br>やることを制除します、c                   | X の操作は元に戻せません。                        |
|                                                                                                    |                         | 3                                  | •                           | 本当によろしいですか?                               |                                       |

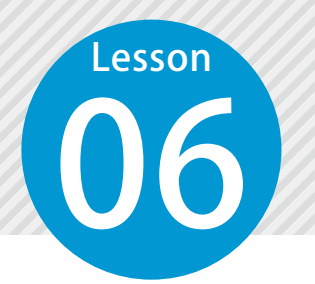

マスターを作成する

新規でマスターを作成します。 ※権限が「ToDo 管理者」の場合のみ、マスターを作成できます。

# 01 マスターを作成します。

[マスター]をクリックし、ツリーを作成します。

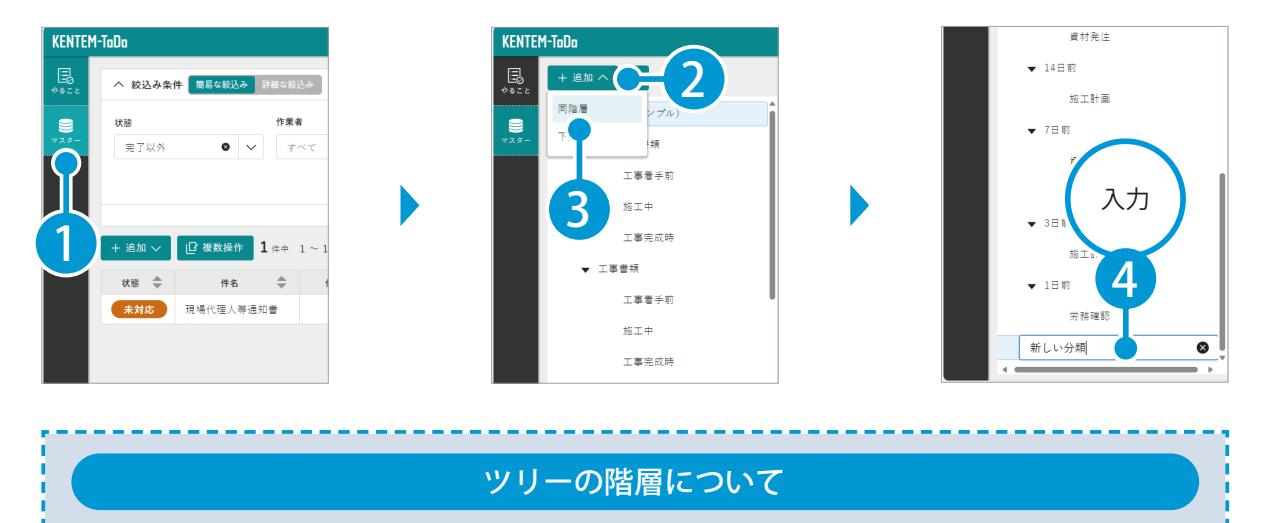

ツリーの階層は10階層まで作成できます。

2

1

件名と詳細を入力し、マスターを作成します。

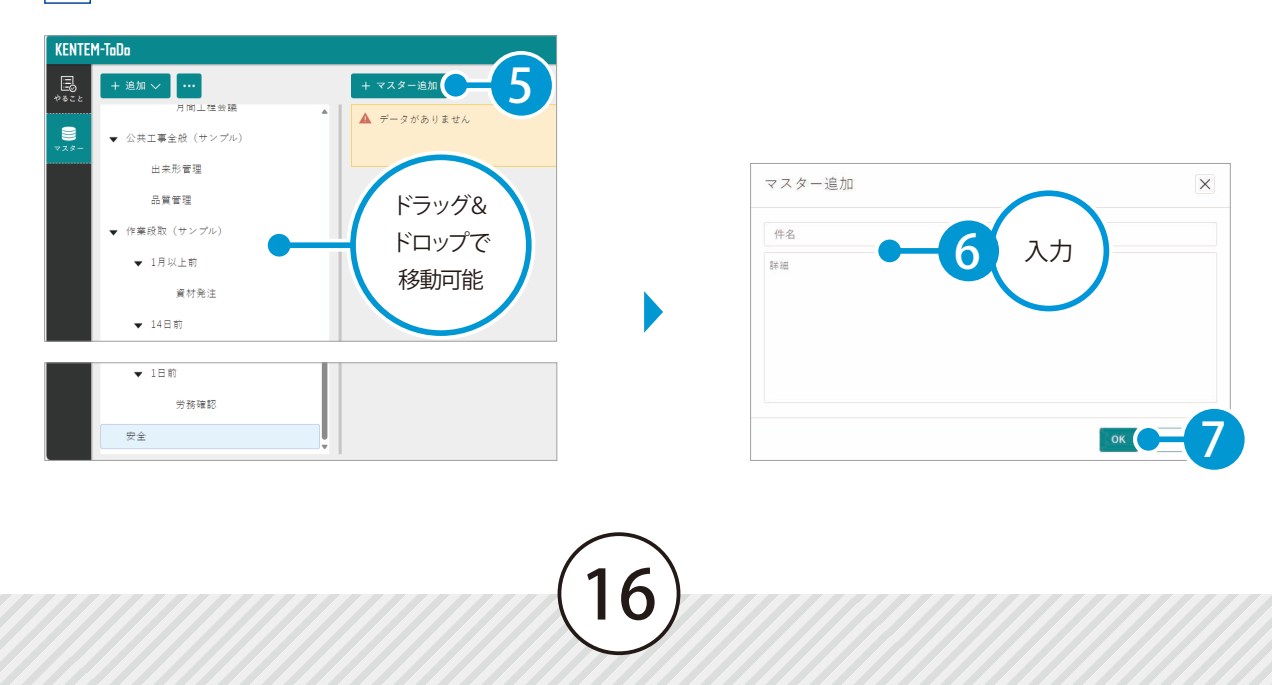

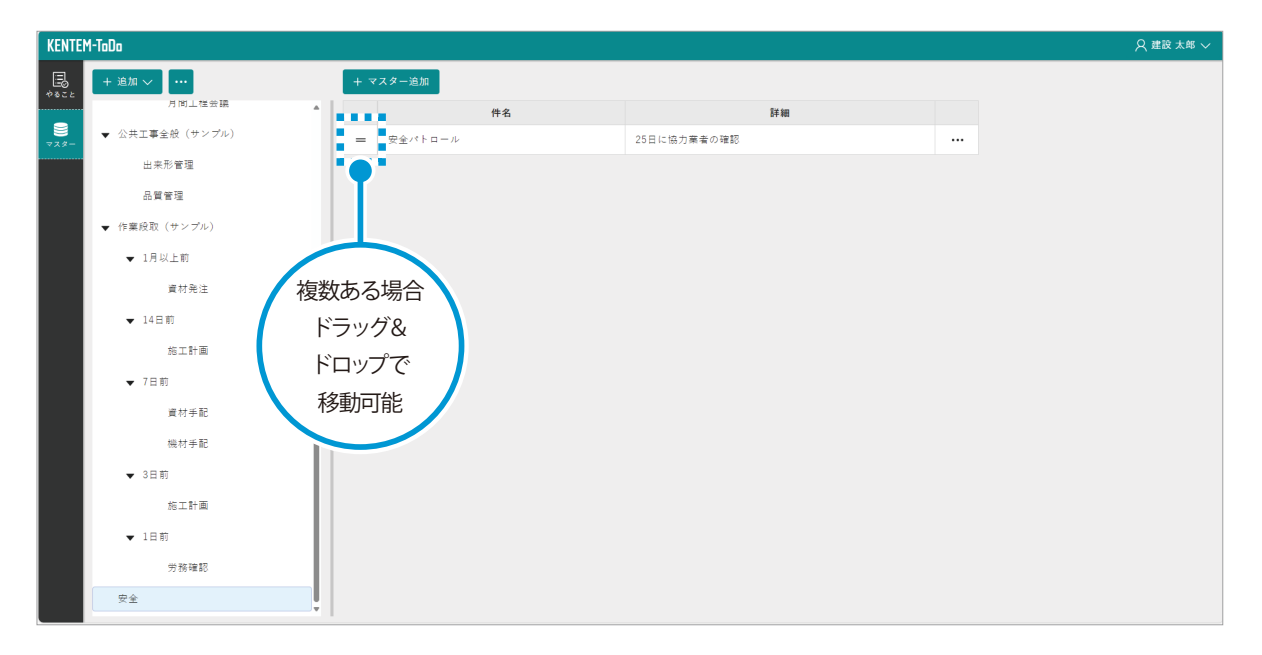

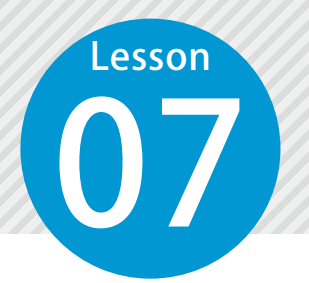

1

マスターを編集する

マスターを編集します。 ※権限が「ToDo 管理者」の場合のみ、マスターを編集・削除できます。

### ● 1 │ 分類名を編集します。

[マスター]をクリックし、ツリーを編集します。

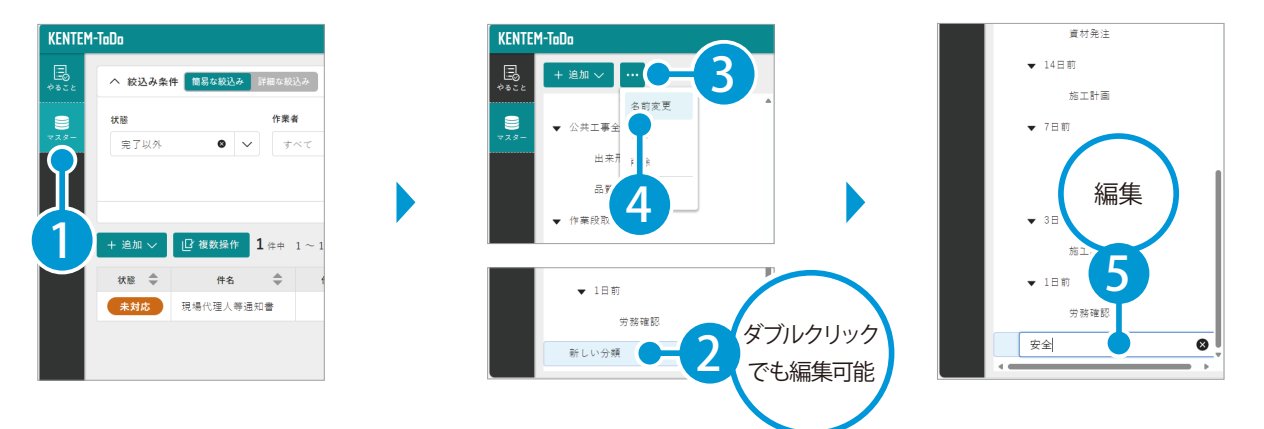

02 マスターを編集します。

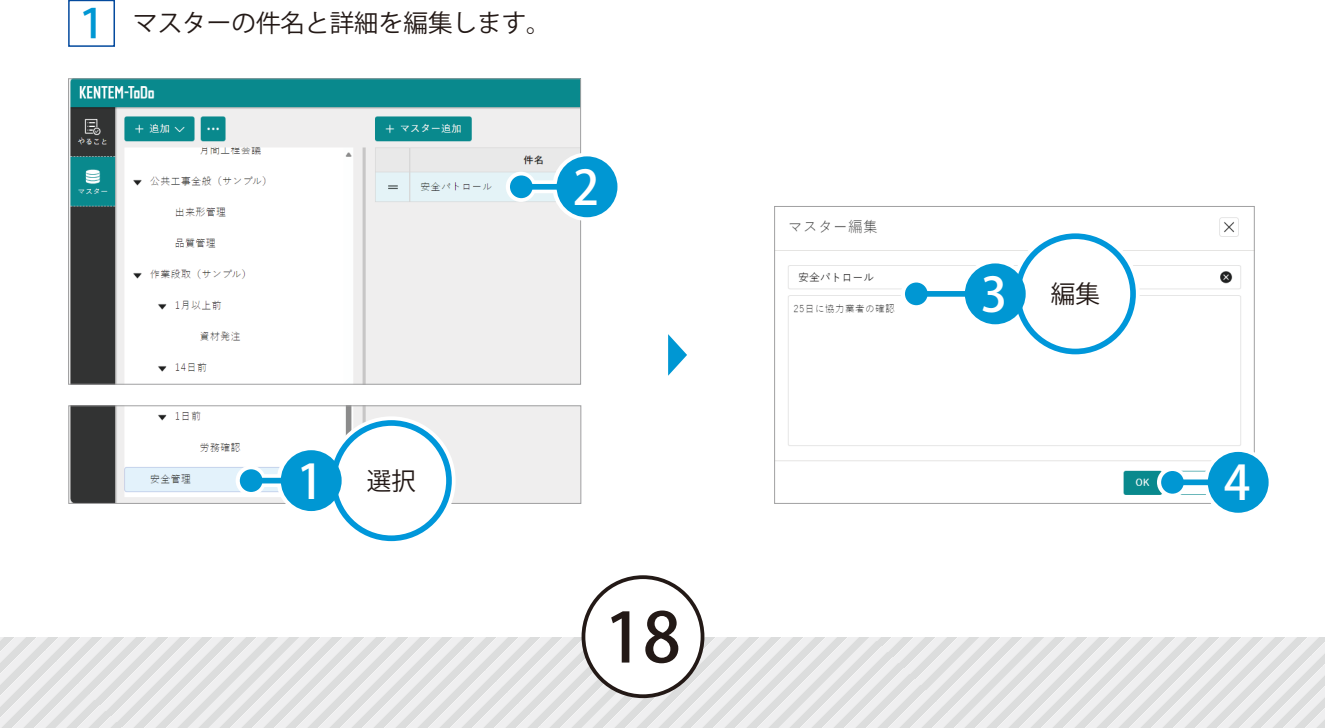

2 マスターが編集されたことを確認します。

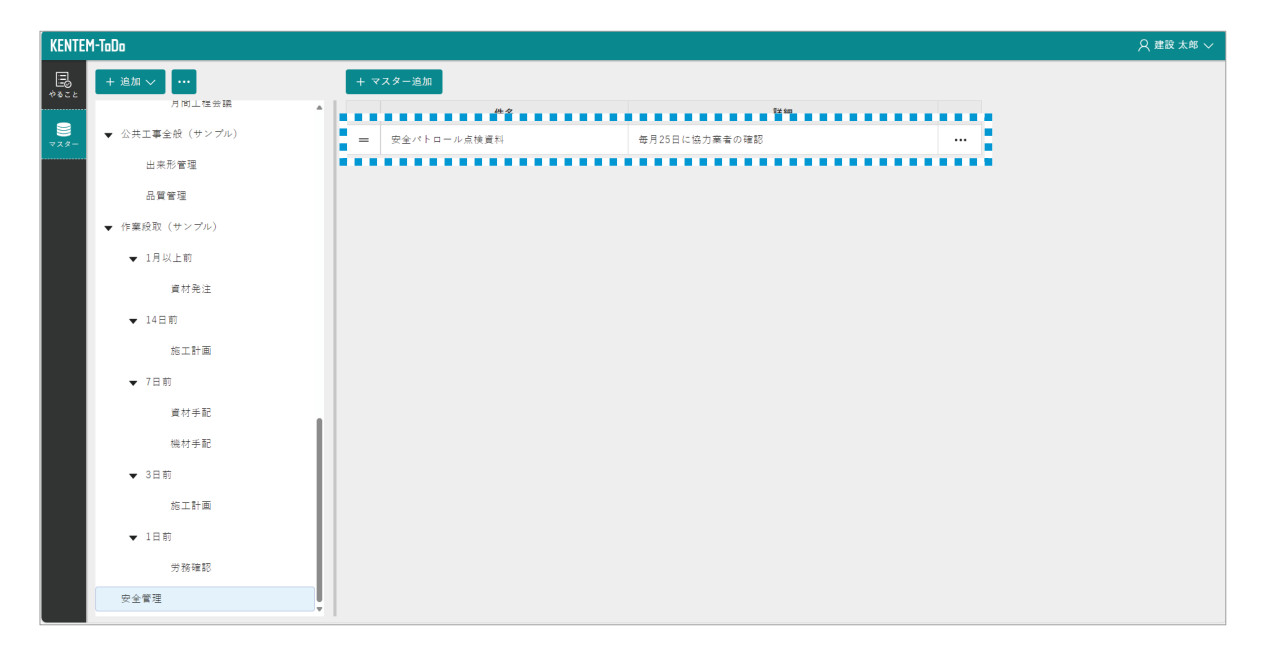

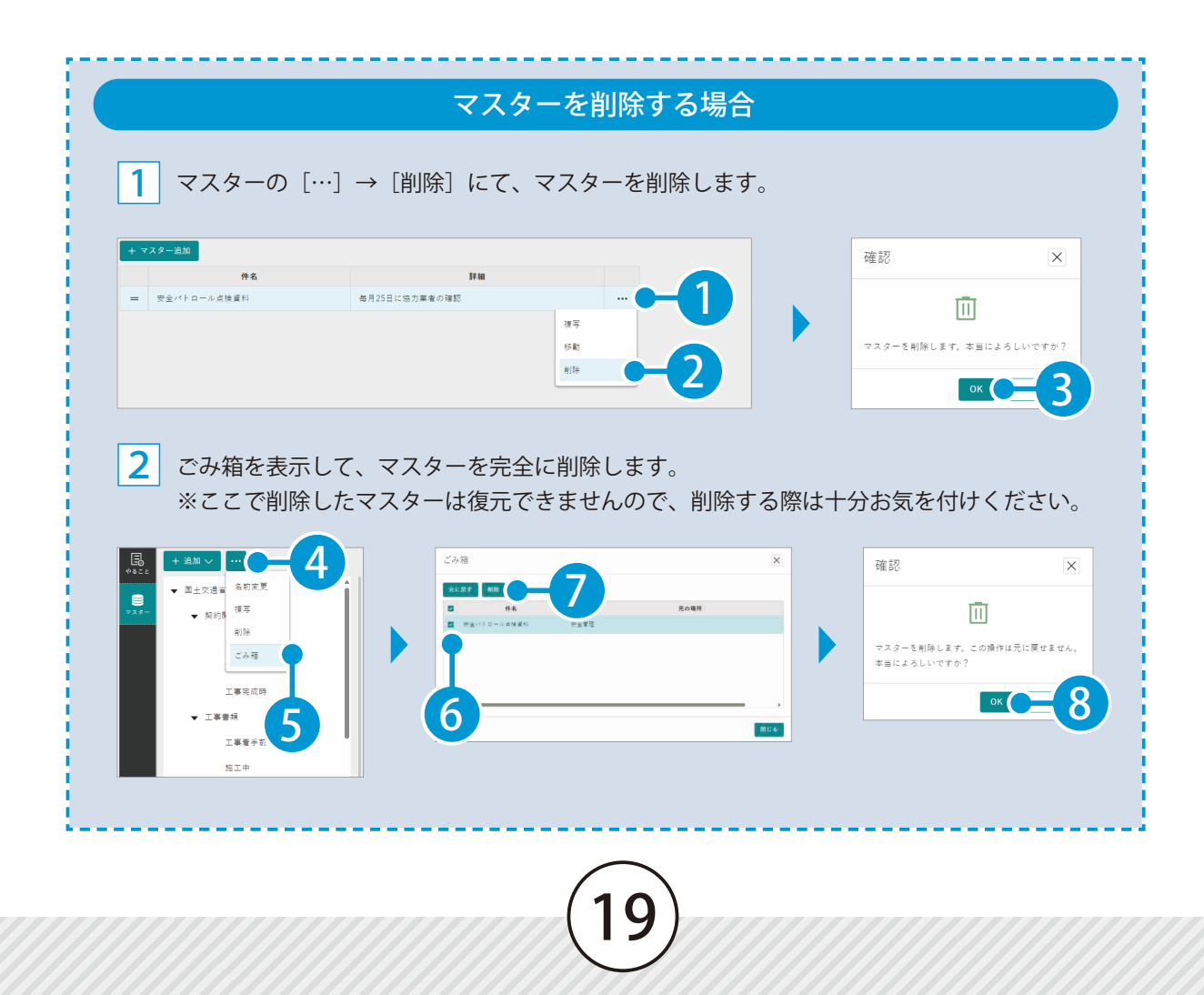

- (1) 本書の内容およびプログラムの一部、または全部を当社に無断で転載、複製することは禁止されております。
- (2) 本書およびプログラムに関して将来予告なしに変更することがあります。
- (3) プログラムの機能向上、または本書の作成環境によって、本書の内容と実際の画面・操作が異なってしまう可能性があります。この場合には、実際の画面・操作を優先させていただきます。
- (4) 本書の内容について万全を期して作成しましたが、万一ご不審な点・誤り・記載漏れなどお気付きの点がございましたら、当社までご連絡ください。
- (5) 本書の印刷例および画面上の会社名・数値などは、実在のものとは一切関係ございません。

### 商標および著作権について

Microsoft、Windows、Excel、Word は、米国 Microsoft Corporation の米国およびその他の国における商標または登録商標です。 Adobe、Acrobat は Adobe KK(アドビ株式会社)の商標です。

その他の社名および製品名は、それぞれの会社の商標または登録商標です。

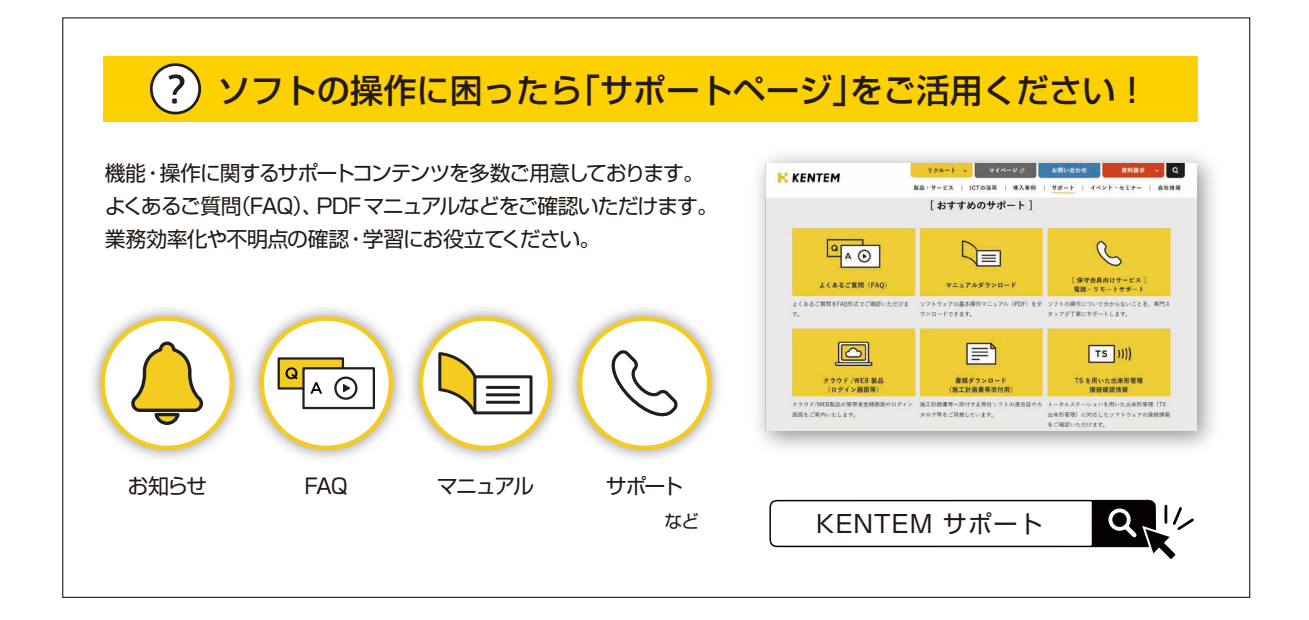

株式会社 建設システム 〒417-0862 静岡県富士市石坂 312-1 TEL 0570-200-787 2025 年 2 月 25 日 発行

このマニュアルは、KENTEM-ToDo 2025 年 2 月リリース の画面で作成しています。